# GUIDA PER LA REGISTRAZIONE E LA COMPILAZIONE DELLA DOMANDA ON LINE DI AMMISSIONE AL CONCORSO

Cliccare sul link *domanda on line* oppure collegarsi direttamente al seguente indirizzo:

concorsi.sigmapaghe.com

I.

### Registrazione utente e attivazione credenziali di accesso

Per potersi iscrivere al concorso è necessario effettuare preliminarmente la registrazione con i propri dati personali e attivare la propria utenza, effettuando l'accesso al portale sopra indicato e cliccare su "*login*".

| MENÙ                   |                             | Portale concorsi PA |  |
|------------------------|-----------------------------|---------------------|--|
| Home<br>Lista concorsi |                             |                     |  |
| LOGIN<br>Login         |                             | * 161               |  |
|                        |                             |                     |  |
|                        |                             |                     |  |
|                        | Ultimi concorsi<br>Continua |                     |  |
|                        |                             |                     |  |

Compilare nel campo "Login con codice fiscale", inserendo il proprio codice fiscale e la **password** (in questa fase la password è <u>facoltativa</u>, verrà richiesta nuovamente in fase di registrazione)

Cliccare su registrazione

| MENÙ Login con Codice Fiscale      | /                     |  |
|------------------------------------|-----------------------|--|
| Home<br>Lista concorsi<br>Password |                       |  |
| LOGIN Invia Registrazi             | one Recupera password |  |

Nella videata successiva compilare tutti i campi, relativi ai dati anagrafici del candidato che intende iscriversi al concorso, ed al termine cliccare su **Registra.** 

| Data scadenza:                      |                                                                                                    |
|-------------------------------------|----------------------------------------------------------------------------------------------------|
| Provincia residenza:                | ▼ (Se estero scegliere "Stato estero")                                                                                                    |
| Comune residenza / Stato se estero: | •                                                                                                    |
| Indirizzo residenza:                |                                                                                                    |
| Cap:                                |                                                                                                    |
| Recapito differente a residenza:    |                                                                                                    |
| Telefono:                           |                                                                                                    |
| Cellulare:                          |                                                                                                    |
| Email:                              | no pec !!!                                                                                                    |
| Conferma Email:                     | no pec !!                                                                                                    |
| PEC:                                | leggere bene le istruzioni !!!                                                                                                    |
| Password:                           |                                                                                                    |
| Conferma Password:                  |                                                                                                    |
| Consenso dati:                      |                                                                                                    |
|                                     | Selezionando la presente casella dichiaro di aver preso visione<br>dell'informativa sul trattamento dei dati personali e di esprimere il mio<br>consenso al trattamento dei medesimi ai sensi del D.Lgs. n. 196/2003.<br>Informativa sul trattamento dei dati personali |
| Registrati                          |                                                                                                    |

### ATTENZIONE: scrivere correttamente l'indirizzo mail e NON inserire PEC.

Il campo PEC può essere compilato, ma verrà utilizzato solamente per ricevere le comunicazioni inerenti la procedura concorsuale.

La password deve essere compresa tra gli otto e i dieci caratteri.

Effettuata la registrazione apparirà il seguente messaggio:

| ARPA           | A.R.P.A. Valle d'Aosta                                                                           |
|----------------|--------------------------------------------------------------------------------------------------|
| Home           | Registrazione effettuata.                                                                        |
| Lista concorsi | E' stata inviata una mail con il link per l'attivazione dell'utente all'indirizzo email indicato |
| Login          |                                                                                                  |

Il sistema invierà, entro qualche minuto, una mail nella quale è contenuto il *link* per l'attivazione della propria utenza.

In caso di mancata ricezione dell'email, si consiglia di verificare anche nella posta indesiderata/spam se l'email è pervenuta.

| ATTIVAZIONE UTENTE                                                      |          |
|-------------------------------------------------------------------------|----------|
| Gentile ALESSANDRO<br>Per attivare il suo account clicchi il seguente p | ulsante: |
| Attiva utente                                                           | ←        |
| ATTIVAZIONE UTENTE                                                      |          |

Cliccando sul *link* ricevuto apparirà il seguente messaggio e cliccando su login si potrà effettuare l'iscrizione al concorso.

| MENŮ                   | Attivazione effettuata con successo.                                                            |
|------------------------|-------------------------------------------------------------------------------------------------|
| Home<br>Lista concorsi | Ora è possibile eseguire il login ed effettuare l'iscrizione ai concorsi presenti nel catalogo. |
| LOGIN                  |                                                                                                 |
| Login                  |                                                                                                 |

#### Accesso e compilazione della domanda on line

Effettuare il login con il proprio codice fiscale, la password nel campo "Login con codice fiscale", e cliccare su **INVIA.** 

| Home Lista concorsi Password                |  |
|---------------------------------------------|--|
| Password                                    |  |
|                                             |  |
| LOGIN Invia Registrazione Recupera password |  |
| Login                                       |  |

Nel caso di smarrimento della password è sufficiente utilizzare la funzione "Recupera password" che verrà inoltrata all'indirizzo mail comunicato in fase di registrazione.

Cliccando su "**Lista concorsi**", nel Menù in alto a sinistra, apparirà la videata con la descrizione del concorso e il PDF del bando.

Per partecipare cliccare sul tasto blu "Partecipa".

| MENÙ                                                               | Fil | Itri           |                                                   |                                                                                                    |            |             |
|--------------------------------------------------------------------|-----|----------------|---------------------------------------------------|----------------------------------------------------------------------------------------------------|------------|-------------|
| Home                                                               |     | Descri         | zione concorso                                    | ٩                                                                                                    |            |             |
| Lista concorsi                                                     | _   |                | Concorsi                                          | ◎ Attivi ◎ Scaduti ⑧ Tutti                                                                                                    |            |             |
|                                                                    |     |                | Qualifica                                         | ٩                                                                                                    |            |             |
| I miei concorsi<br>Titoli e carriera<br>Formazione<br>Dati profilo |     | Cerca<br>Bando |                                                   | Descrizione concorso                                                                                                    | Scadenza   | Grade toria |
| Modifica password<br>Logout                                        | Q   | ×              | BANDO DI CONO<br>DI UN ASSISTEN<br>SEZIONE ARIA E | CORSO PUBBLICO PER ESAMI FINALIZZATO ALLA COPERTURA DI UN POSTO A TEMPO PIENO E INDETERMINATO<br>ITE TECNICO- CATEGORIA C DEL CONL DEL COMPARTO SANITÀ, NELL'AMBITO DELL'ORGANICO DELL'ARPA,<br>E ATMOSFERA - AREA OPERATIVA QUALITA' DELL'ARIA E ATMOSFERA. | 30/09/2017 | Partecipa   |
|                                                                    |     |                | Qualifica: assiste<br>Unità: 1                    | nte tecnico (cat. C)                                                                                                    |            |             |

> Compilare il form di registrazione con i dati richiesti:

- REQUISITI GENERALI
- REQUISITI SPECIFICI
- PREFERENZE

I dati con l'asterisco sono obbligatori, in caso di mancata compilazione, in fase di salvataggio, vengono evidenziati i campi mancanti.

In alcuni campi l'inserimento degli allegati è obbligatorio

L'evidenziazione in verde segnala che la sezione è corretta, l'evidenziazione in rosa segnala che ci sono delle anomalie

|        |                                                          | Compilazione domanda: Prova concorso                            |
|--------|----------------------------------------------------------|-----------------------------------------------------------------|
| ima di | confermare la domanda verifica che tutti i dati s        | iano corretti e che le sezioni riportate siano state completate |
| jenda: | Campi completati, Campi da completare, Nessun camp       | completato                                                      |
|        | NOTE O                                                   |                                                                 |
| Info   | Descrizione                                              | Tot<br>registrazion                                             |
| Info   | Descrizione<br>Requisiti generali                        | Tot<br>registrazion<br>Compila                                  |
| Info   | Descrizione<br>Requisiti generali<br>Requisiti specifici | Tot<br>registrazion<br>Compila<br>Compila                       |

Al termine della procedura, viene visualizzato il pdf della domanda che è stata inoltrata ai nostri uffici, contestualmente verrà inviata la domanda in formato PDF compilata, all'indirizzo mail registrato al momento dell'attivazione dell'utenza.

# NOTE:

Nel caso di inserimenti errati, il candidato può richiedere l'annullamento della domanda presentata, scrivendo alla seguente mail Concorso@arpa.vda.it.

Se l'Ufficio competente accoglie tale richiesta, il candidato potrà presentare una nuova domanda.

L'annullamento delle domande già inoltrate potrà essere richiesto, fino al giorno antecedente al termine utile di presentazione delle istanze di partecipazione alla procedura selettiva. (16/12/2021)

La presente guida di supporto per le fasi di registrazione e di compilazione della domanda on line, pubblicata sul sito internet agenziale www.arpa.vda.it nella sezione concorsi può essere oggetto di aggiornamento durante il periodo di pubblicazione del bando.